## CASH REFUND

There may be times when it is necessary to give a customer a **"Cash Refund."** The POS makes this a very easy, fast process. Here we will walk through the procedure for executing a **"Cash Refund."** 

1. After you are logged in, tap the **"POS"** button.

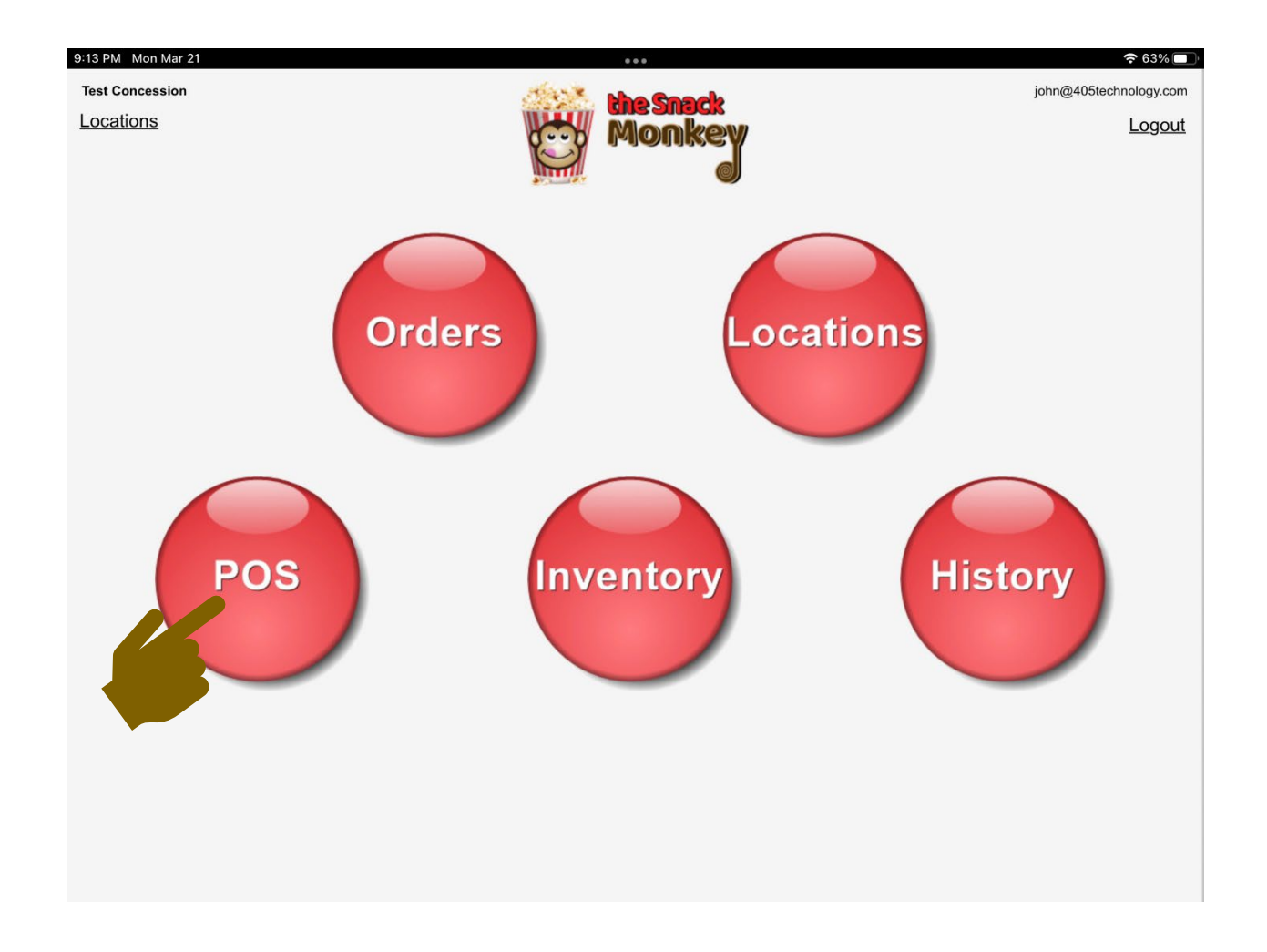

2. Tap "Select one" to select the terminal you are working at.

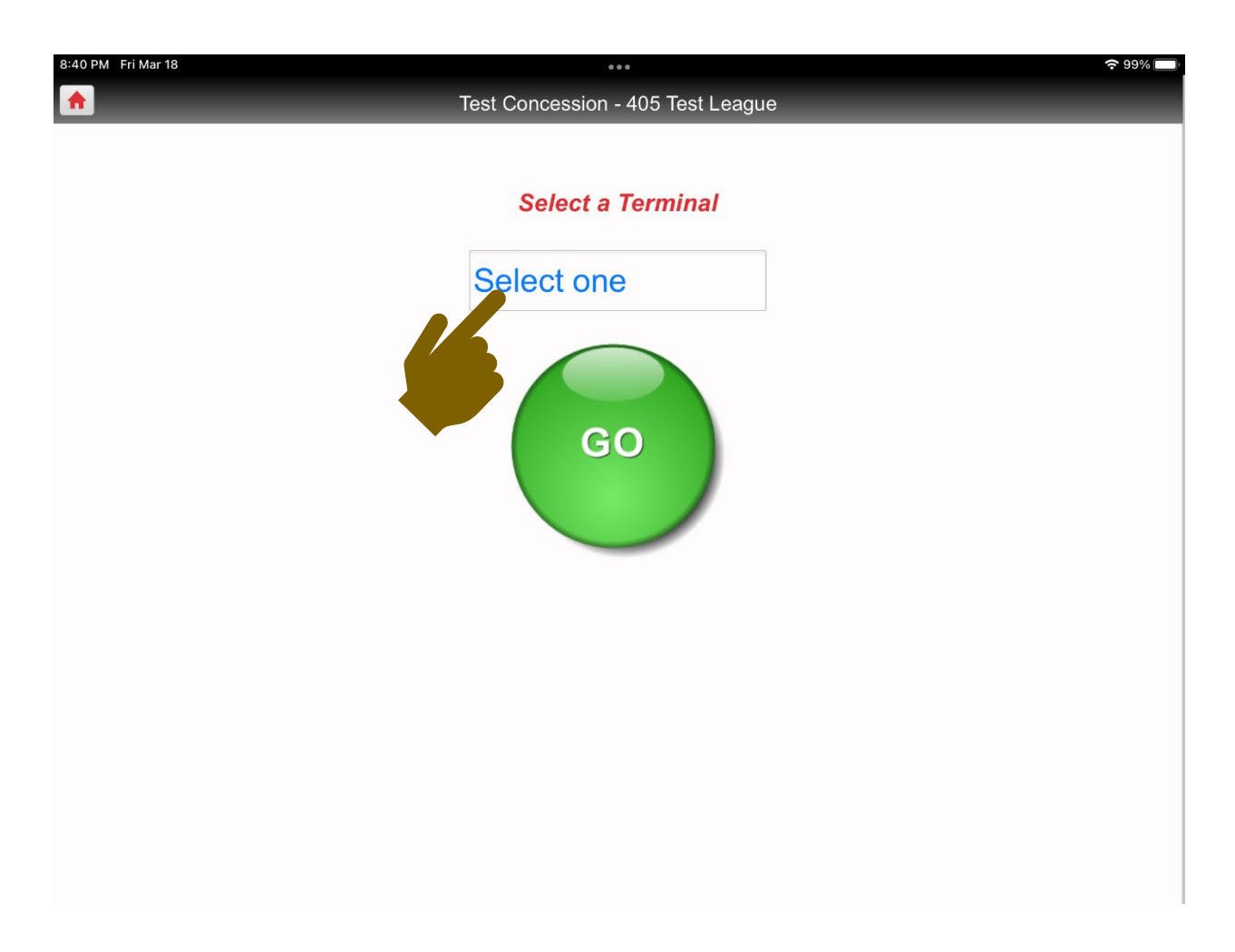

3. Select your terminal.

| 8:44 PM Fri Mar 18 | •••                               | <b>?</b> 98% 🔲 |
|--------------------|-----------------------------------|----------------|
| <b>^</b>           | Test Concession - 405 Test League |                |
|                    |                                   |                |
|                    | Select a Terminal                 |                |
|                    | Select one                        |                |
|                    | ✓ Select one                      |                |
|                    | Window 2                          |                |
|                    | Pickup Window                     |                |
|                    | Window 1                          |                |
|                    |                                   |                |
|                    |                                   |                |
|                    |                                   |                |
|                    |                                   |                |
|                    |                                   |                |
|                    |                                   |                |
|                    |                                   |                |
|                    |                                   |                |

4. Tap the **"GO"** button.

|                   | le |
|-------------------|----|
| Select a Terminal | 1  |
| Window 2          |    |
| GO                |    |
|                   |    |

5. Tap the **"Cash Refund"** button.

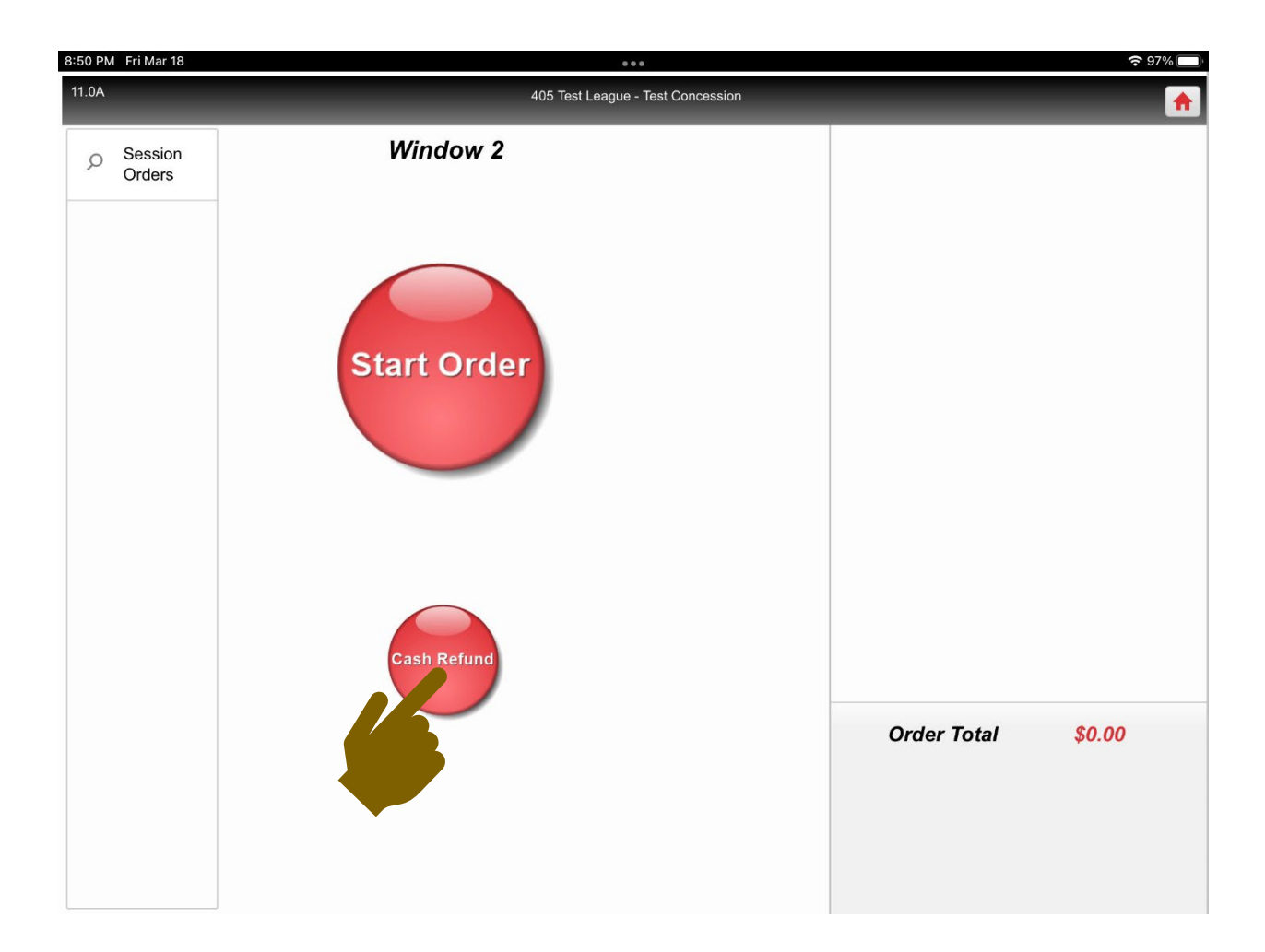

6. Ring up the items to be refunded.

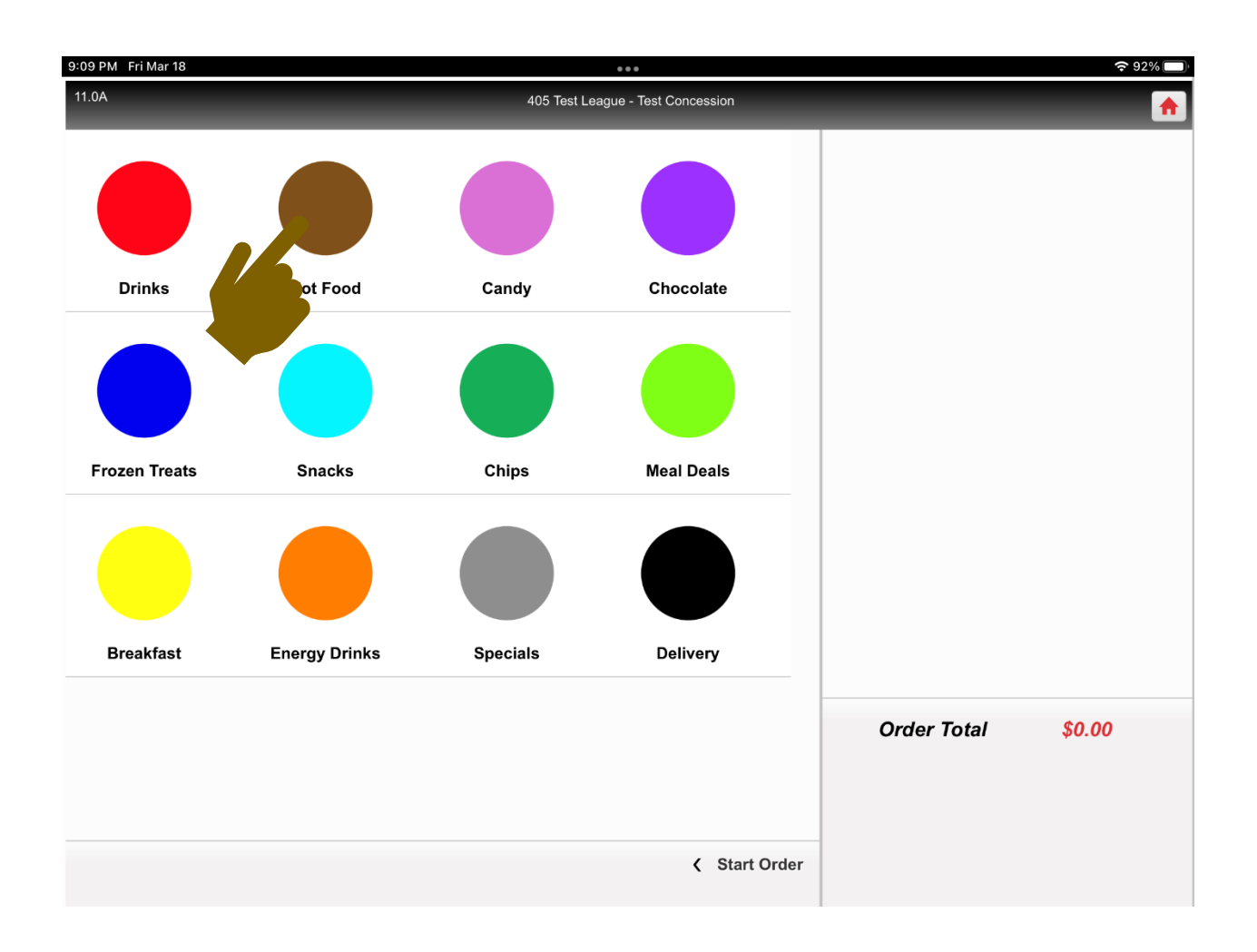

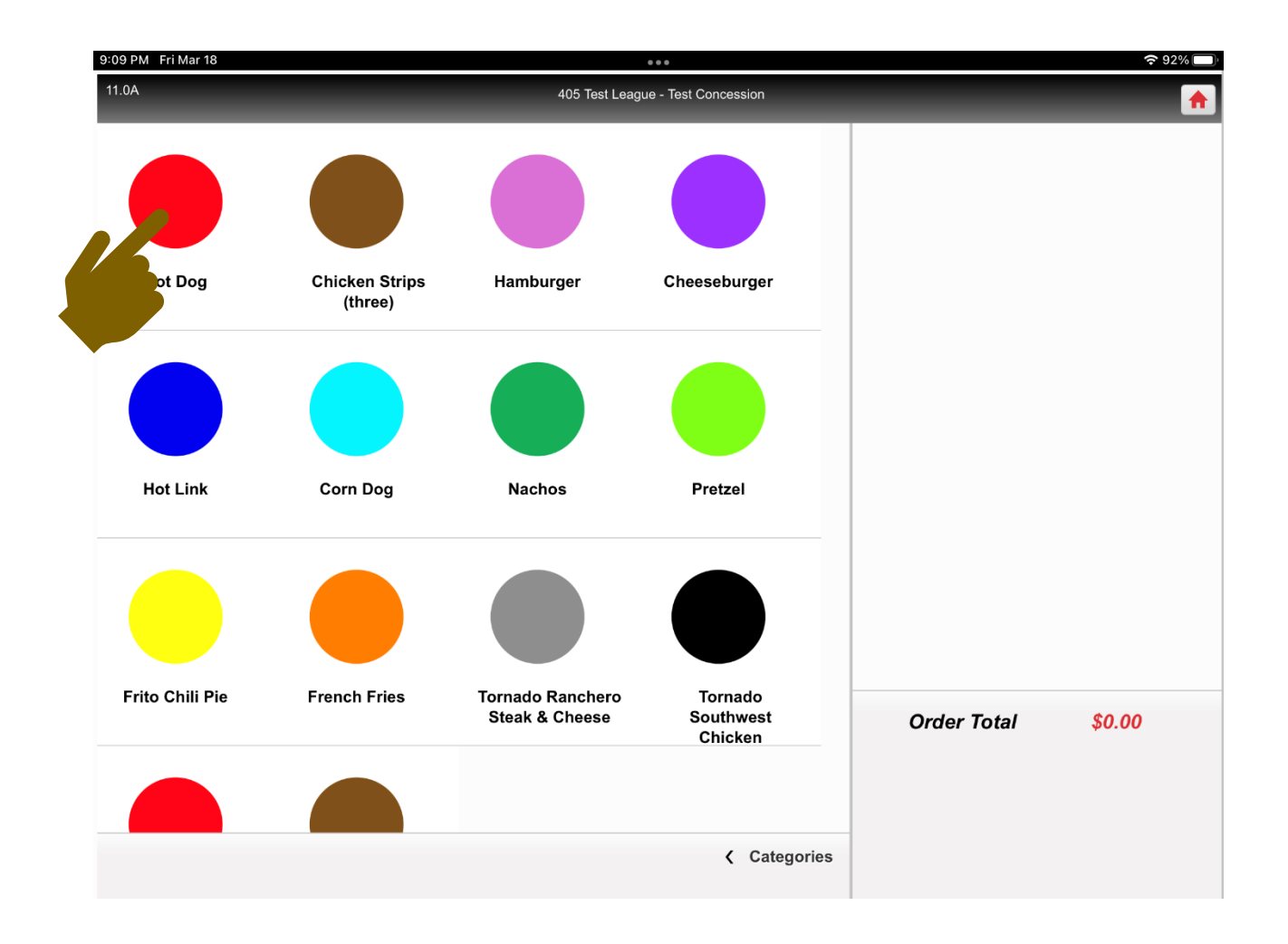

## 7. Tap the **"Make Refund"** button.

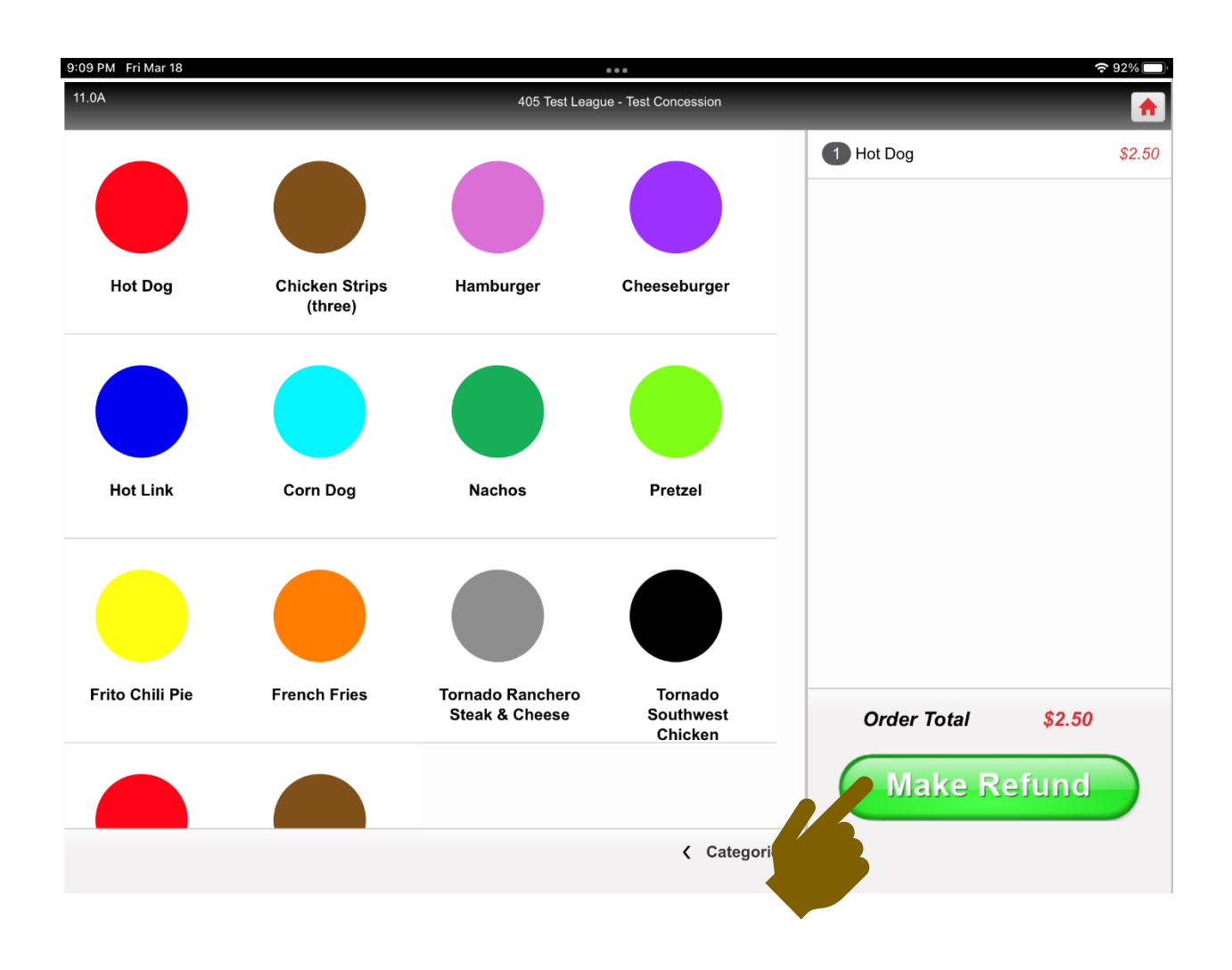

8. Type name for refund.

| 9:09 PM Fri Mar 18                      |             | <b>?</b> 92% 🔲 |
|-----------------------------------------|-------------|----------------|
| 11.0A 405 Test League - Test Concession |             | <b>^</b>       |
|                                         | 1 Hot Dog   | \$2.50         |
| You are refunding \$2.50 cash.          |             |                |
| Name On Refund   Refund                 |             |                |
|                                         | Order Total | \$2.50         |

9. Tap the **"Done"** button.

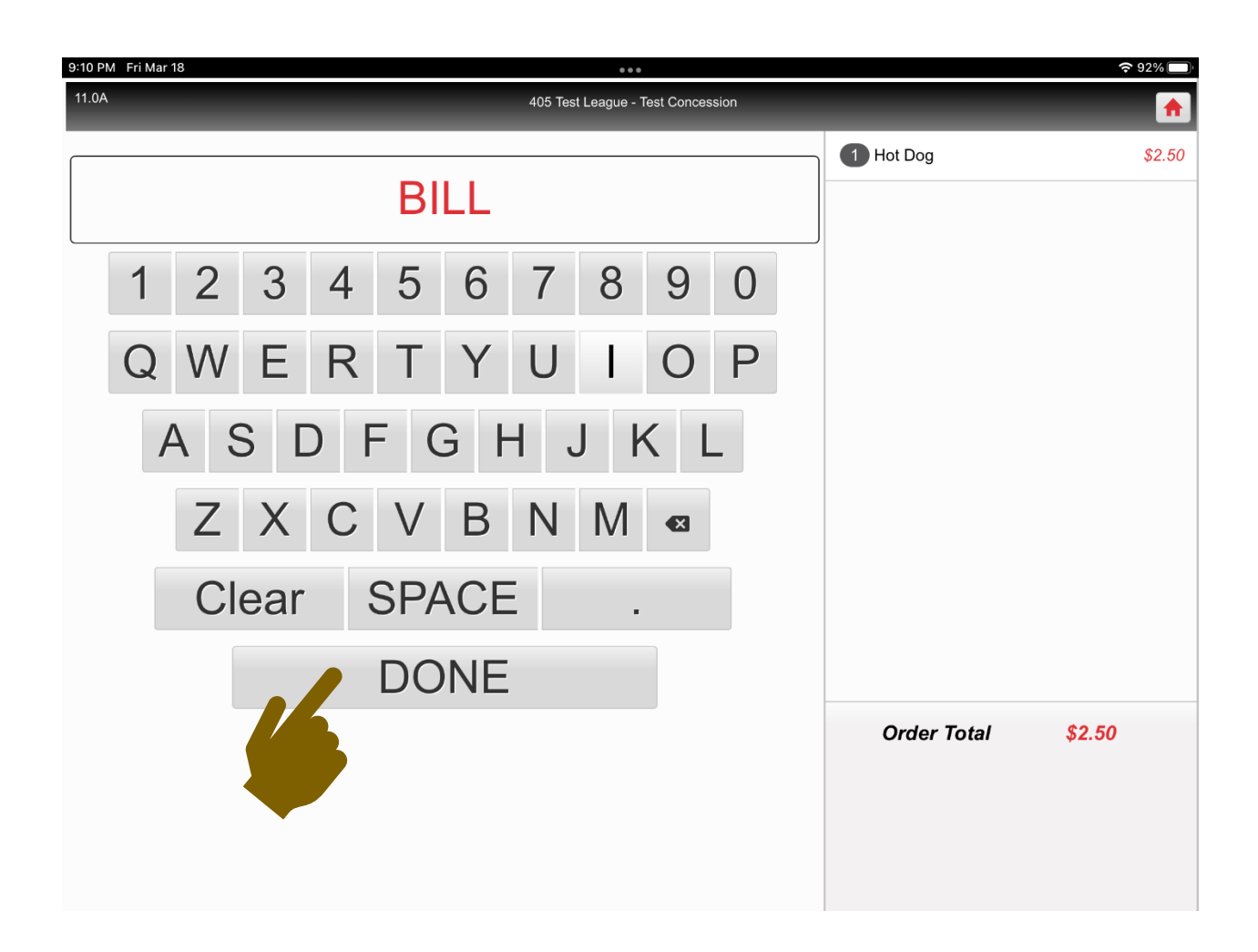

## 10. Tap the **"Refund"** button.

| 9:10 PM Fri Mar 18                      |             | <b>२</b> 92% 🔲 |
|-----------------------------------------|-------------|----------------|
| 11.0A 405 Test League - Test Concession |             | <b>^</b>       |
|                                         | 1 Hot Dog   | \$2.50         |
| You are refunding \$2.50 cash.          |             |                |
| BILL<br>Back Refund                     |             |                |
|                                         | Order Total | \$2.50         |
|                                         |             |                |

The Cash Refund is complete.